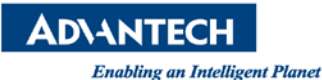

# **Advantech AE Technical Share Document**

| Date                   | 2019 / 03 / 22                                               | Release Note | Internal External |  |
|------------------------|--------------------------------------------------------------|--------------|-------------------|--|
| Category               | □FAQ ■SOP Related OS Windows 7 / 8 / 10                      |              |                   |  |
| Abstract               | How to recalibrate capacitive touch using eGalaxTestManager? |              |                   |  |
| Keyword                | capacitive touch, recalibrate, eGalaxTestManager             |              |                   |  |
| <b>Related Product</b> | PPC-3151                                                     |              |                   |  |

#### Problem Description:

Due to changes in an environment's magnetic field or new system installation, the touch screen may operate incorrectly.

#### Brief Solution - Step by Step:

Note:

- A. There are two scenario for recalibration tool, please use Please use the corresponding steps according to different scenarios.
- B. Don't install the resistive touch drive on the platform. Uninstall if it's already installed.
- C. To avoid unnecessary interference during calibration, use a mouse (not touch) for step1 to step3.

## Scenario 1

1. Download and unzip the recalibration tool from Advantech website(search PPC-3151), then click GalaxTestManager

https://support.advantech.com/support/DownloadSRDetail\_New.aspx?SR\_ID=1-1P8Q1X2&Doc\_\_Source=Download

|   | -                                   |                    |                    |          | _ |
|---|-------------------------------------|--------------------|--------------------|----------|---|
|   | Name                                | Date modified      | Туре               | Size     |   |
|   | 矏 eGalaxWorks3062~20151229-EETI-Win | 3/22/2019 5:34 PM  | File folder        |          |   |
|   | ↓ Test_Tool_PCFG0060_v01 (20181015) | 3/22/2019 5:33 PM  | File folder        |          |   |
|   | 📄 eGalax.dat                        | 12/14/2018 3:32 PM | DAT File           | 2 KB     |   |
|   | 🔽 📴 eGalaxTestManager               | 12/14/2018 3:36 PM | Application        | 3,855 KB | 1 |
| 1 | HIDdAPI.dll                         | 11/27/2018 10:16   | Application extens | 2,093 KB | 1 |
|   | ManagerSetting                      | 12/20/2018 8:37 AM | Configuration sett | 1 KB     |   |
|   |                                     |                    |                    |          |   |

2. When the tool shows ready status, click "GO" to run the utility.

| 514 | eGalaxTestM | anager v1.0.0.3 (1812) | 4.0.6 | 9)     |  |
|-----|-------------|------------------------|-------|--------|--|
|     | CON         | ROLLER INFO            | īГ    | ]      |  |
|     | Type :      | PCAP80H80 SERIES       |       |        |  |
|     | Model :     | EDIPPER_1508           |       |        |  |
|     | Version :   | 02_01                  |       | G O !! |  |
|     | VendorID :  | 0EEF                   |       |        |  |
|     | ProductID : | C000                   |       |        |  |
|     |             |                        |       |        |  |
|     |             |                        | Л     |        |  |
|     |             | R E                    | H     |        |  |
|     |             |                        |       |        |  |

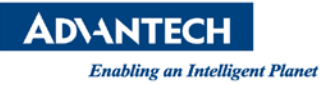

3. Click on "Start test" button to initial the self-test and recalibration.

| GalaxSensorTester4 -Der | mo ( Tx:39, Rx:52, VID:0EEF | F, PII | D:C000 )      | ×   |   |
|-------------------------|-----------------------------|--------|---------------|-----|---|
| Sensor Test             |                             |        |               |     | 1 |
| Controller Info         |                             | 1      |               | _   |   |
| Model Name:             | EDIPPER_1508                |        |               |     |   |
| Type Name:              | PCAP80H80 SERIES            |        |               |     |   |
| Version:                | 02_01                       |        |               |     |   |
| Parameter Version:      | 00.00                       |        |               |     |   |
| Test Item               |                             |        | 2             |     |   |
| HW Signal :             | -                           |        |               |     |   |
| Open Test :             | ·                           |        |               |     |   |
| Short Test :            | -                           |        |               |     |   |
| Mutual Cap Test :       | -                           |        |               |     |   |
| OPDraw :                | -                           |        |               |     |   |
| Barcode                 |                             |        | Start Test !! |     |   |
|                         |                             |        |               |     |   |
| v1.0.7.9 (180305.0.69)  |                             |        |               |     |   |
|                         |                             |        |               | 01/ |   |
|                         |                             |        |               | UK  | ] |

4. Do not touch the screen during testing.

| Controller Info    |                  |               |
|--------------------|------------------|---------------|
| Model Name:        | EDIPPER_1508     |               |
| Type Name:         | PCAP80H80 SERIES |               |
| Version:           | 02_01            |               |
| Parameter Version: | 00.00            | Testina.      |
| Test Item          |                  |               |
| HW Signal :        | •                | Don't Touch   |
| Open Test :        | •                |               |
| Short Test :       | -                |               |
| Mutual Cap Test :  | -                |               |
| OPDraw :           | -                |               |
| Barcode            |                  | Start Test !! |
|                    | EETI             |               |

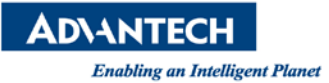

5. When the tool shows "Pass", the process of self-test and recalibration are finish

| Controller Info    |                  |               |
|--------------------|------------------|---------------|
| Model Name:        | EDIPPER_1508     |               |
| Type Name:         | PCAP80H80 SERIES |               |
| Version:           | 02_01            |               |
| Parameter Version: | 00.00            |               |
| Test Item          |                  | Pass !!       |
| HW Signal :        | PASS             |               |
| Open Test :        | PASS             |               |
| Short Test :       | PASS             |               |
| Mutual Cap Test :  | PASS             |               |
| OPDraw :           | -                |               |
| Barcode            |                  | Start Test !! |
|                    | 1                |               |
| ,                  |                  |               |

### Scenario 2

1. Download and unzip the recalibration tool from Advantech website(PPC-3151), then click GalaxTestManager

https://support.advantech.com/support/DownloadSRDetail New.aspx?SR ID=1-1P8Q1X2& Doc Source=Download

| Name                                 | Date modified      | Туре               | Size     |
|--------------------------------------|--------------------|--------------------|----------|
| 퉬 eGalaxWorks3062~20151229-EETI-Win  | 3/22/2019 5:34 PM  | File folder        |          |
| ]] Test_Tool_PCFG0060_v01 (20181015) | 3/22/2019 5:33 PM  | File folder        |          |
| eGalax.dat                           | 12/14/2018 3:32 PM | DAT File           | 2 KB     |
| 🔽 🚞 eGalaxTestManager                | 12/14/2018 3:36 PM | Application        | 3,855 KB |
| 🚳 HIDdAPI.dll                        | 11/27/2018 10:16   | Application extens | 2,093 KB |
| ManagerSetting                       | 12/20/2018 8:37 AM | Configuration sett | 1 KB     |

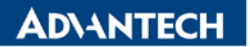

Enabling an Intelligent Planet

2. When the tool shows ready status, click "GO" to run the utility.

| PI0 | eGalaxTestN                                                        | Manager v1.0.0.3 (18121                                                   | 14.0.69) |
|-----|--------------------------------------------------------------------|---------------------------------------------------------------------------|----------|
|     | CON<br>Type :<br>Model :<br>Version :<br>VendorID :<br>ProductID : | TROLLER INFO<br>PCAP3188UR SERIES<br>SIRIUS_1760<br>00_T1<br>0EEF<br>C000 | G O II   |
|     |                                                                    | RE                                                                        | ADY!     |

3. Click on "Start test" button to initial the self-test and recalibration.

| eGalaxSensorTester3 -Demo ( Tx:39, Rx:52, VID:0EEF, P.                                                                                                    | ID:C000 )     |
|----------------------------------------------------------------------------------------------------|---------------|
| Sensor Test                                                                                                    |               |
| Controller Info         Model Name:       SIRIUS_1760         Type Name:       PCAP3188UR SERIES         Version:       00_T1         Parameter Version:       00.00         Test Item       -         HW Signal :       -         Open Test :       -         Short Test :       - | 1             |
| Mutual Cap Test :                                                                                                    | Start Test !! |
|                                                                                                    | OK Cancel     |

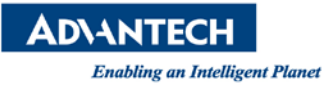

4. Do not touch the screen during testing.

| Controller Info       SIRIUS_1760         Model Name:       SIRIUS_1760         Type Name:       PCAP3188UR SERIES         Version:       00_T1         Parameter Version:       00.00         Test Item | x | orTester3 -Demo (Tx:39, Rx:52, VID:0EEF, PID:C000)                                                                                                    |
|----------------------------------------------------------------------------------------------------|---|----------------------------------------------------------------------------------------------------|
| Mutual Cap Loat :                                                                                                    | Ĩ | Info         lame:       SIRIUS_1760         ame:       PCAP3188UR SERIES         00_T1         eer Version:       00.00         nal :       -         est :       -         st :       -         st :       -         op Text :       - |
| OPDraw :         -           Barcode         Start Test !!           v1.0.5.9 (160630.0.0)                                                                                                    |   | EETI  60630.0.0)  Start Test !!                                                                                                    |

5. As with the below picture, use your finger to draw a line in the red area within 120 seconds. (Don't exceed the red area in the process, otherwise it will failed for test)

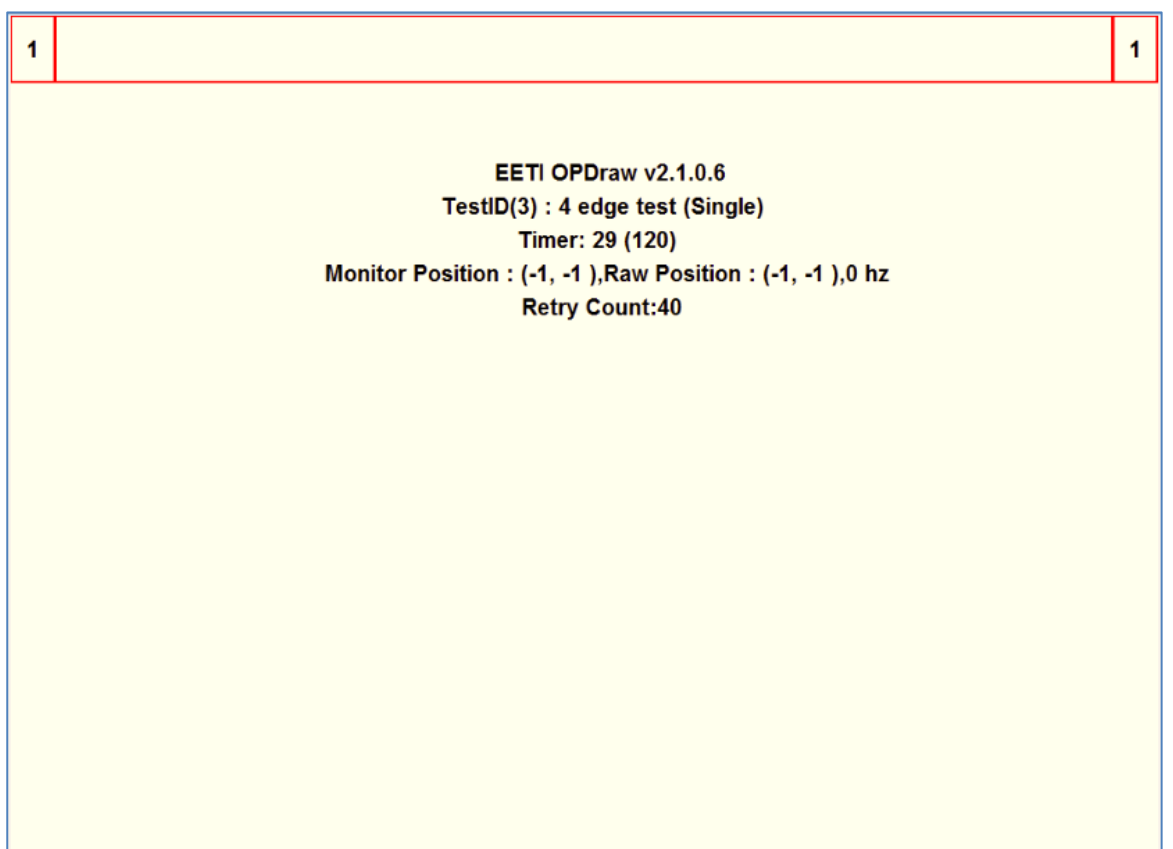

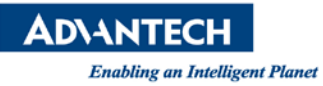

EETI OPDraw v2.1.0.6 TestID(3) : 4 edge test (Single) Timer: 53 (120) Monitor Position : (-1, -1 ),Raw Position : (-1, -1 ),174 hz Retry Count:40

EETI OPDraw v2.1.0.6 TestID(3) : 4 edge test (Single) Timer: 81 (120) Monitor Position : (-1, -1 ),Raw Position : (-1, -1 ),174 hz Retry Count:40

3

2

2

3

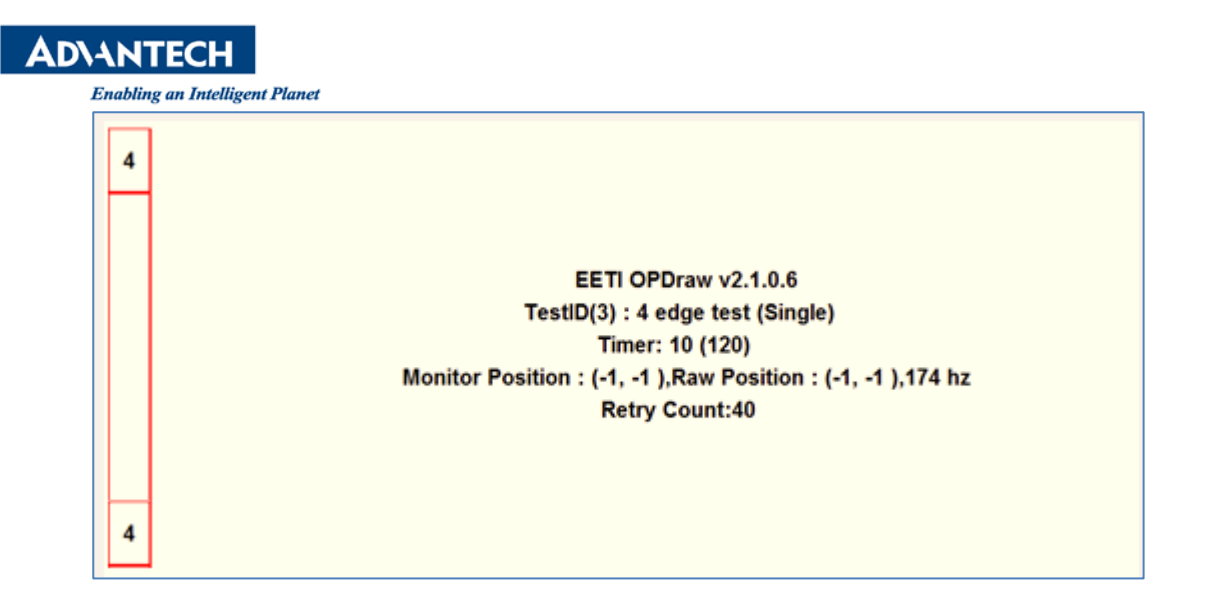

6. When the tool shows "Pass", the process of self-test and recalibration are finish

| Sensor Test Controller Info<br>Model Name:<br>Type Name:<br>Version:<br>Parameter Version:<br>Test Item<br>HW Signal :<br>Open Test :<br>Short Test : | SIRIUS_1760           PCAP3188UR SERIES           00_T1           00.00 | Pass !!       |
|----------------------------------------------------------------------------------------------------|-------------------------------------------------------------------------|---------------|
| OPDraw :<br>Barcode<br>v1.0.5.9 (160630.0.0)                                                                                                    | PASS                                                                    | Start Test !! |